# ePRONICS

# • OPUSER V

シミュレーション

低周波増幅回路、波形のひずみ

回路増幅度

トランジスタを交流的に動作させる場合、正と負の信号を増幅するために、入力信号がない時にでも ベースに電流を流しておく必要があります。この電流をバイアス電流と呼びます。ここでは入力信号 を歪みなしに増幅させるためにバイアス電流の調整について調べます。

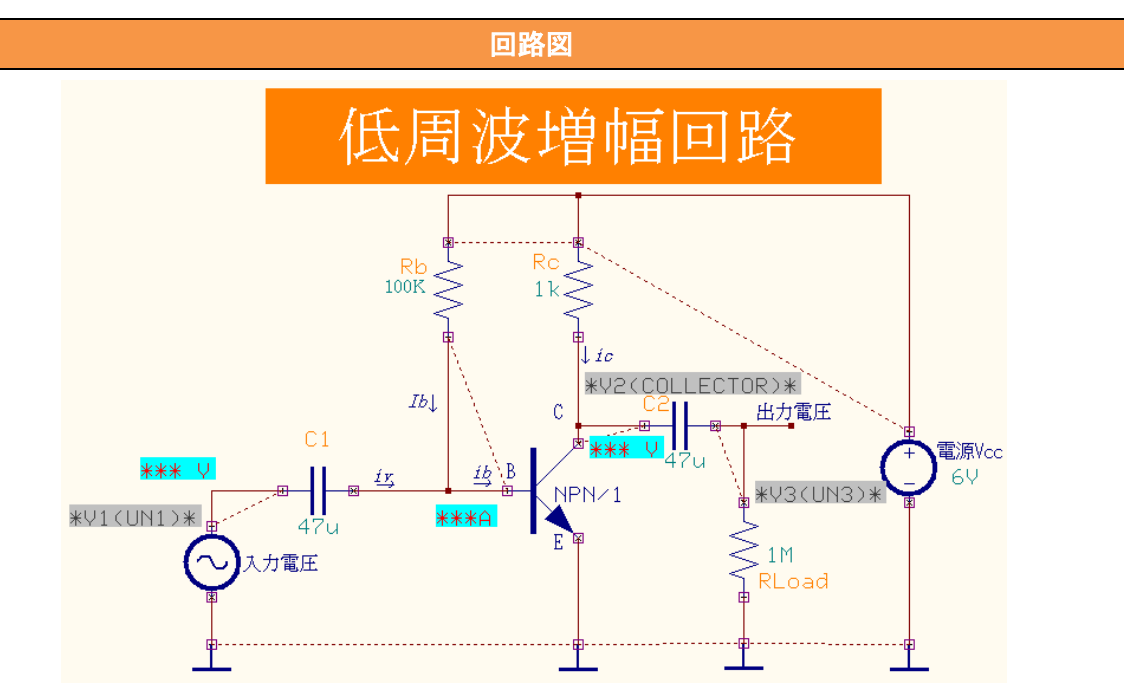

表にリストされている部品を使って回路図を作成しましょう。

| 使用パーツリスト   |                 |             |  |  |  |  |
|------------|-----------------|-------------|--|--|--|--|
| デバイス       | 名称              | デフォルトホットキー※ |  |  |  |  |
| NPN トランジスタ | 2SC1815, 2N1613 | Ν           |  |  |  |  |
| 電源         | VDC             | Е           |  |  |  |  |
| 入力電圧       | VGEN            | V           |  |  |  |  |
| 抵抗         | RC05            | R           |  |  |  |  |
| コンデンサ      | CK21            | С           |  |  |  |  |

※初期設定されているキーとなり、キー入力によって部品が呼びだされます。

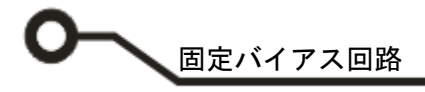

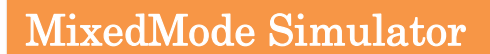

スケマティックエディタのメニュー設定から MixdMode シミュレータを選択します。 プリプロセス(Priprocess)ダイアログが表示されます。解析可能かどうかソフトが判断します。 解析が行えるようすべてのデバイスはシミュレーションモデルを持たなければなりません。 この回路の場合は5つのシミュレーションモデルが使用されています。

| 🐮 Mixed-Mode 🏷 로                                                  | ニレー              | -ション設定                                                                                        |  |  |  |  |
|-------------------------------------------------------------------|------------------|-----------------------------------------------------------------------------------------------|--|--|--|--|
| アナログネット(A)                                                        | 6 (3)            | ) デジタルネット( <u>D</u> ) 0                                                                       |  |  |  |  |
| SPLO                                                              | -                |                                                                                               |  |  |  |  |
| デジタル入力<br>デジタル出力<br>インブット A/Ds<br>アウトブット D/As<br><mark>部品数</mark> | 0<br>0<br>0<br>8 | -6 NPN Transistor<br>-4 Voltage Source<br>-2 Oapacitor<br>-7 Voltage Generator<br>-1 Resistor |  |  |  |  |
| プリミティブ(P)                                                         | 5                |                                                                                               |  |  |  |  |
| 「開じる」                                                             |                  |                                                                                               |  |  |  |  |

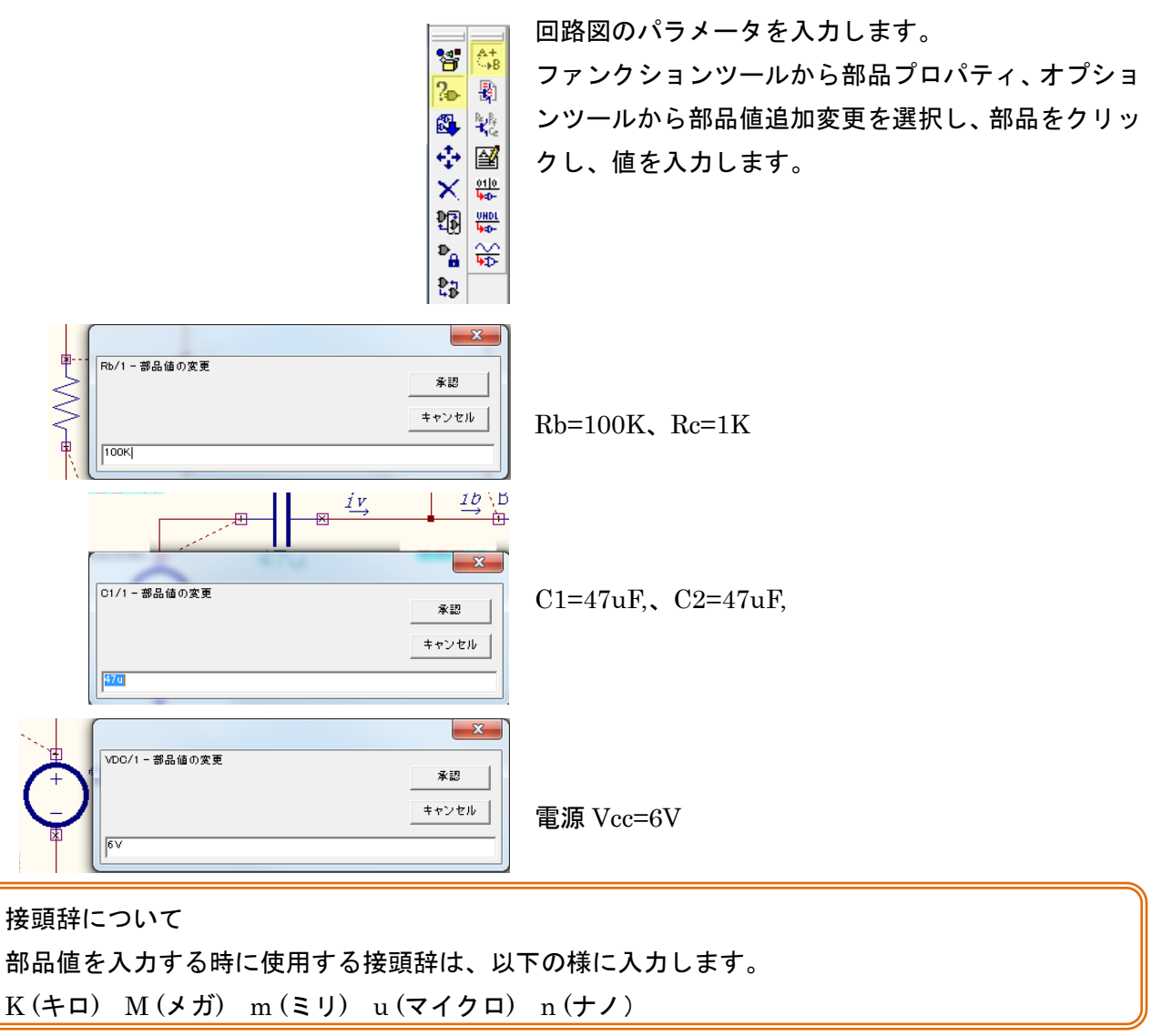

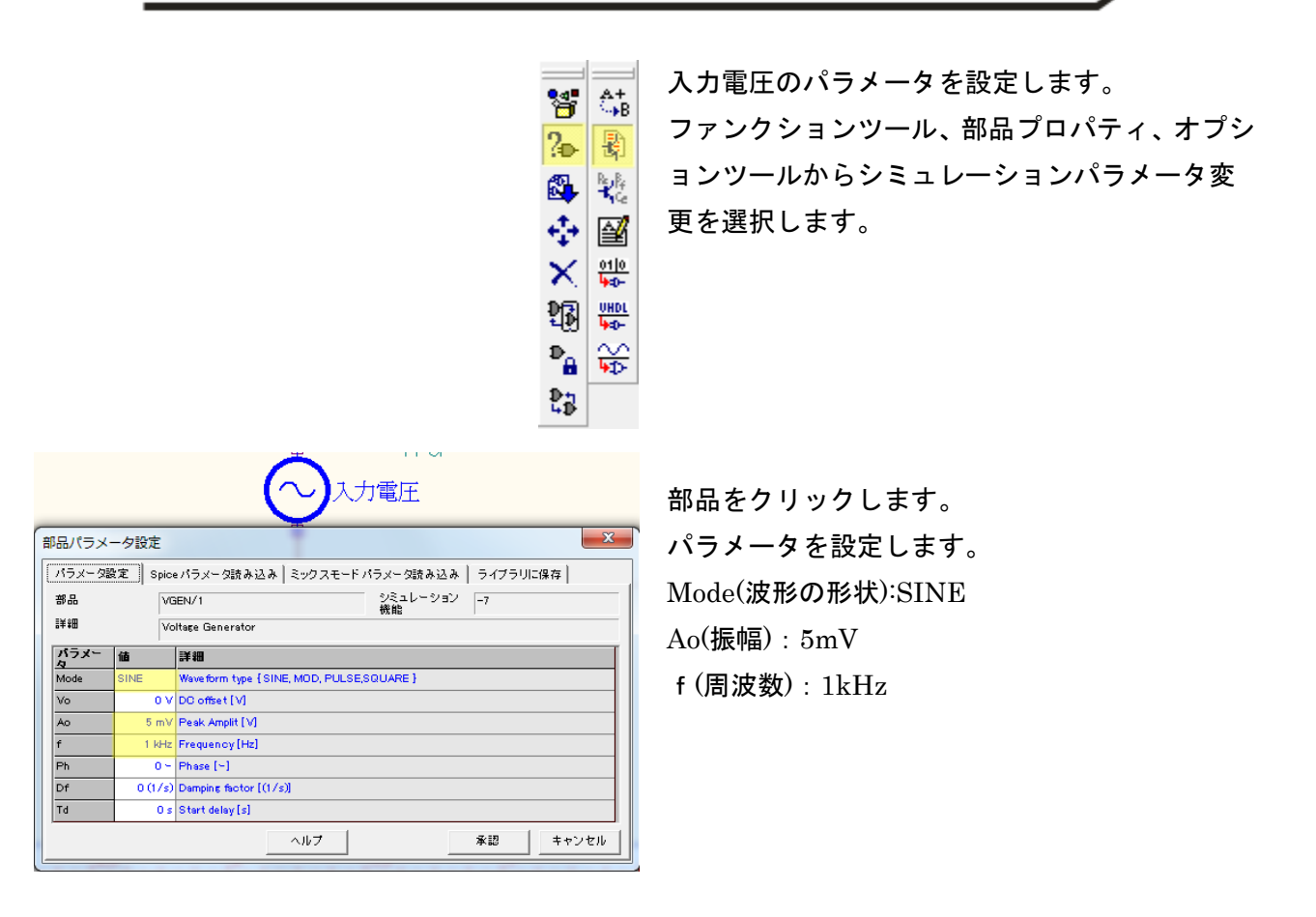

## バイアス計算

これからトランジスタのコレクタ電流とコレクタバイアス電圧をシミュレーションで確認する前に推計しましょう。前回の Lesson で学んだ通りバイアス電流(IB)は、

 $Ib = \frac{V_{cc} - V_{be}}{Rb} \sim \frac{V_{cc} - 0.7V}{Rb} = \frac{6 - 0.7}{100K} = 0.053 \text{mA}$ 

コレクタ電流(*lc*)は、*lc*=*lb*×hfe<sub>\*</sub>=0.053×100=5.3mA ※hfe:電流増減幅(一般的な値 100 として計算)

コレクタバイアス電圧(Vc)は、Vc=Vcc-Ic×Rc\*=6-5.3×1=0.7V \*\* Rc: 1KΩの時

次にシミュレーションにて確認します。

固定バイアス回路

| ( - ש        | -ル(T) 設定(R) シミュレーション(S) マッ |  |
|--------------|----------------------------|--|
|              | 部品                         |  |
|              | ワイヤ/バス(W)                  |  |
| $\checkmark$ | 測定ポイント設定                   |  |
|              | ページノート                     |  |

シミュレーション(S)] マップ(M) 表示(V) ヘルフ

トランジェント解析(オシログラフ)(R)

プリプロセス(P) 解析(A)

トランジェット解析開始

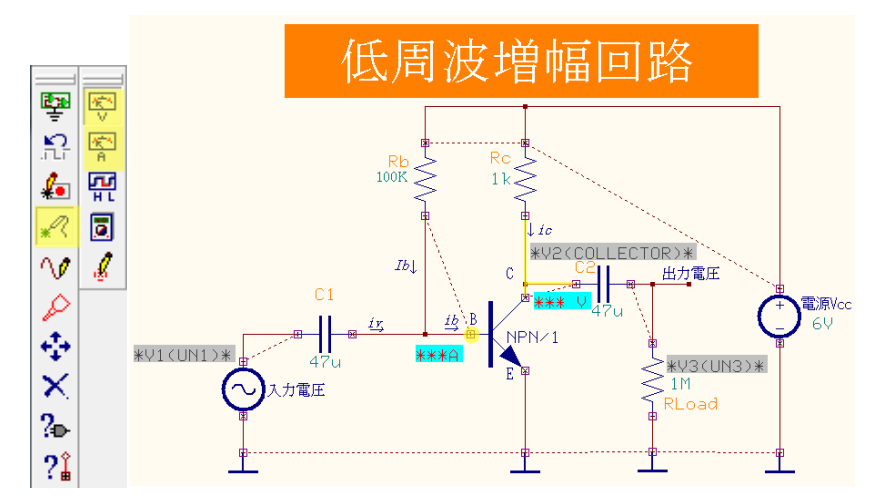

テストポイントを配置します。 メニューツールから測定ポイン ト設定を選択します。

ファンクションツールからテス トポイント、オプションツール から

電圧テストポイント 😵 をコレ

クタのネット上に置きます。

電流テストポイント <sup>緊</sup>をベー スノード上に置きます。

メニューシミュレーションから 解析を選択します。

| 胴折タイプ                           | パラメータ設定   |          |  |
|---------------------------------|-----------|----------|--|
|                                 | バイアス点計算   | <u>ସ</u> |  |
| Phase Address                   | 過速解析      |          |  |
| - <u>x</u> - <del>x</del> x x z | パラメトリック解( |          |  |
| 🖃 – 🜺 過速解析                      | フーリエ解析    | Г        |  |
| — 😽 バラメトリック解析<br>- İnac フーリエ解析  | DCスイーブ解析  | Г        |  |
|                                 | ACスイーブ解析  | Г        |  |
| DU DOR (- 762)5                 | モンテカルロ解   | Г        |  |
| - PE DOX1- 7 MIN                | 感度解析      | Г        |  |
| — △ ACスイーブ解析                    |           |          |  |
|                                 |           |          |  |
|                                 |           |          |  |
| 0.1×                            |           |          |  |
|                                 |           |          |  |

解析から、バイアス点計算にチェ ックを入れ、開始をクリックしま す。

値が表示されます。 ベース電流もコレクタ電圧も推 計結果に近い値となりました。

バイアス電流(*IB*)=51.8 µ A、 コレクタバイアス電圧(Vc)=820mV

しかし、コレクタバイアス電圧(Vc) の理想的なバイアス電圧は Vcc×-

この場合は正、負信号は歪みなし で、均等に増幅されます。

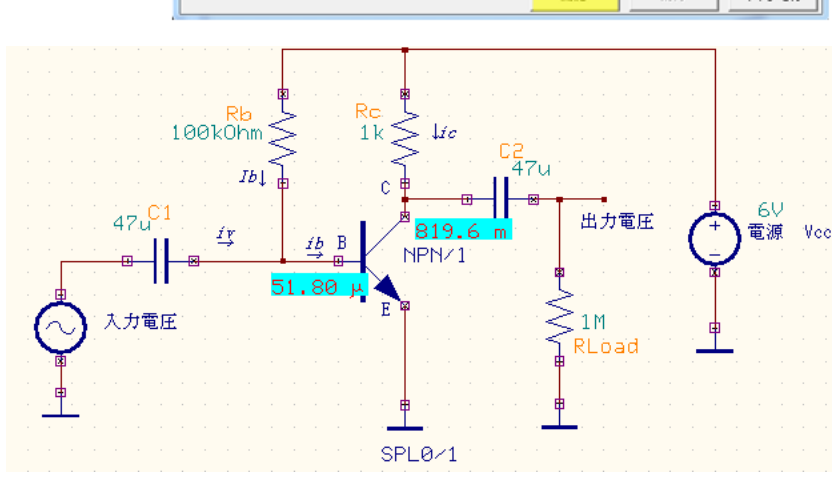

メニューツールから測定ポイント設定を

ファンクションツールから波形マーカー

設定、オプションツールから電圧波形マ

電圧波形マーカー <sup>∨</sup>: V1 を入力信号のネ

電圧波形マーカー <sup>1</sup>√: V2 をコレクタのネ

ット上に配置します。

ット上に配置します。

マーカーを次の通りに配置します:

ーカーを選択します。

#### 次に入力信号の歪みを過度解析から確認します。

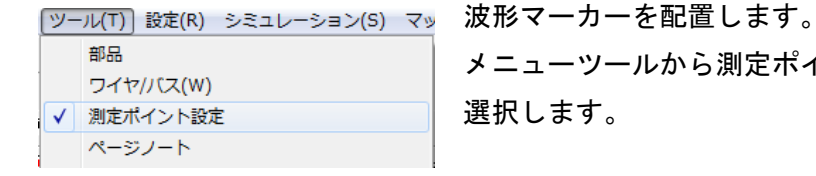

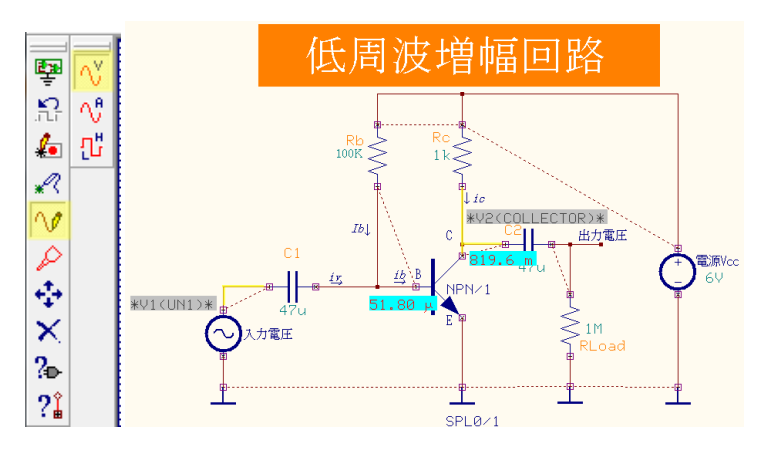

# シミュレーション

|                                      | シミュレーション(S) マップ(M) 表示(V) ヘルフ |                 |     |          |  |   |
|--------------------------------------|------------------------------|-----------------|-----|----------|--|---|
|                                      | プリプロセス(P)                    |                 |     |          |  |   |
|                                      | 解析(A)                        |                 |     |          |  |   |
|                                      | トランジェント解析(オシログラフ)(R)         |                 |     |          |  |   |
|                                      |                              | トランジェット解析開始     |     |          |  |   |
|                                      |                              |                 |     |          |  |   |
| 🞇 シミュレーションパラメータの                     | の設定                          |                 |     |          |  | × |
| 解析タイプ パラメータ設定                        |                              |                 |     |          |  |   |
|                                      | 最大時間                         | ステップ・           | アナロ | 1 μ      |  |   |
| ● → 秘訣字                              | 最終時間                         | 最終時間値<br>LC 初期化 |     | 2 m      |  |   |
|                                      | LC 初期(                       |                 |     | Solve    |  |   |
| 山田 🎬 通渡解析                            | 波形表示                         | 波形表示            |     | <b>v</b> |  |   |
|                                      | 伝達関数                         | ;解析(&F)         | )   |          |  |   |
| ──────────────────────────────────── |                              |                 |     |          |  |   |
|                                      |                              |                 |     |          |  |   |
|                                      |                              |                 |     |          |  |   |

メニューシミュレーションから解析を選択しま す。

過渡解析を選択します。 パラメータを設定します。 最大ステップ:1μ 最終時間:2ms

承認をクリックします。

解析から過渡解析のチェックを入れ、 開始をクリックします。

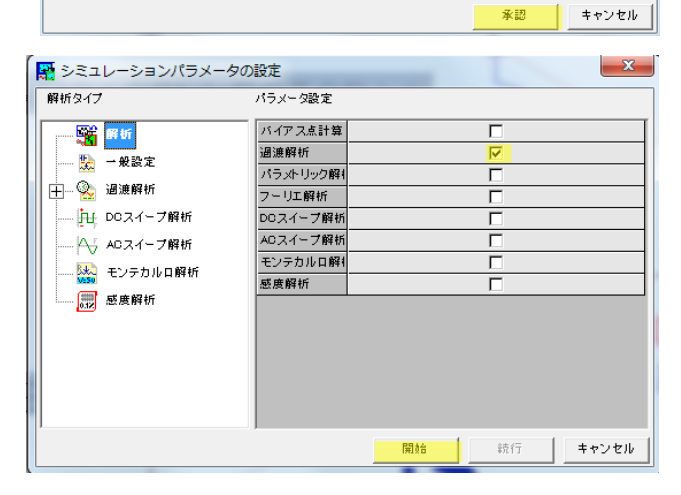

© ePRONICS Co.LTD

### 解析結果

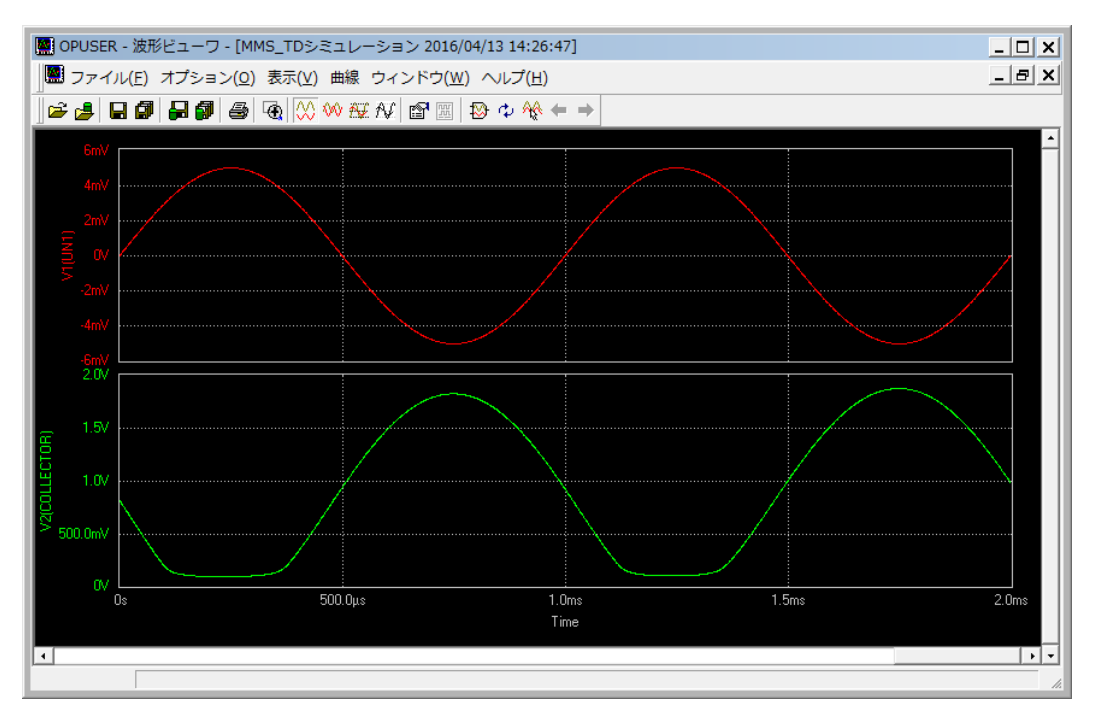

上の波形より、正の波に歪みがあることが分かります。

歪みになる原因として次の通りに説明ができます。

入力電圧が正の半波の時に、バイアス電流(*Ib*)に入力電流(*iv*)が加わるので、ベース電流(*ib*)が増えます。 よってベース電流(*ib*)が増えることにより、コレクタ電流(*Ic=Ib*×hfe)も増えることになります。但し 限界があります。コレクタ電圧(*Vc=Vcc-Ic*×*Rc*)がグランドより下にさがることができない為、0 近 くになるとベースの電流が増えてもコレクタ電圧が下がらなくなります。このことが上の波形より確 認ができます。

## 抵抗(Rb)の調整

正と負の波を均等に増幅する様に回路の調整を行います。 前に述べた様にコレクタの理想的なバイアス電圧は Vcc×<sup>1</sup>です。 コレクタバイアス電圧(Vc=Vcc-Ic×Rc)を今の 0.8V から 6×<sup>1</sup>=3V までに上げるには コレクタの電流値を下げなければなりません。

コレクタの電流下げる⇔ベースの電流を下げる⇔ベース抵抗(Rb)を上げます。

次にバイアス解析を使って抵抗(*Rb*)によってコレクタのバイアス電圧がどのように変化する確認します。

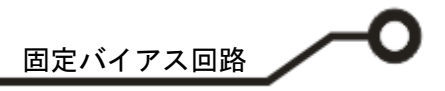

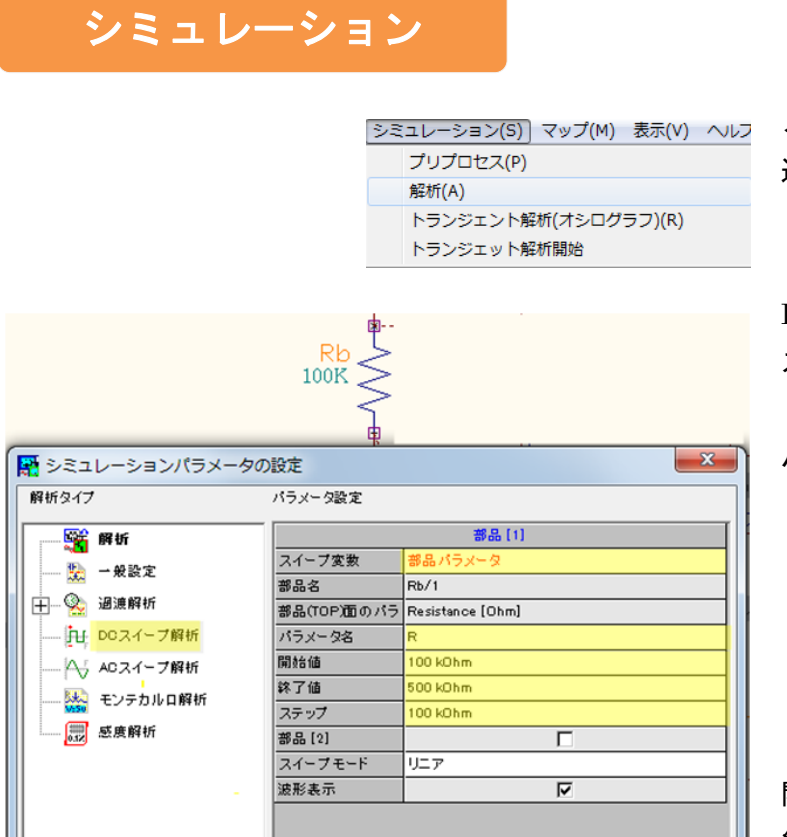

| ため、シミュレーションパラメーク 解析タイプ                                                                                | タの設定                                                                               |    |    |       |
|----------------------------------------------------------------------------------------------------|------------------------------------------------------------------------------------|----|----|-------|
| <ul> <li>● 課</li> <li>● 一般設定</li> <li>● 一般設定</li> <li>● ● ● ● ● ● ● ● ● ● ● ● ● ● ● ● ● ● ●</li></ul> | バイアス点計算<br>過渡解析<br>パラメトリック解(<br>フーリエ解析<br>DOスイーブ解析<br>AOスイーブ解析<br>モンテカルロ解(<br>感度解析 |    |    |       |
|                                                                                                    | ,                                                                                  | 開始 | 統行 | キャンセル |

承認

キャンセル

メニューシミュレーションから解析を 選択します。

DC スイープ解析を選択します。 スイープ変数:部品パラメータ、抵抗 (Rb)をクリックします。 パラメータ名:R (抵抗にはパラメータが 1つしかない為Rとな ります。パラメータが複

> 数ある場合は、スイープ するパラメータをここ

で選択します。)

開始值:100K

終了值:500K

ステップ:100K

承認をクリックします。

解析から、DC スイープにチェックを 入れ、開始をクリックします。

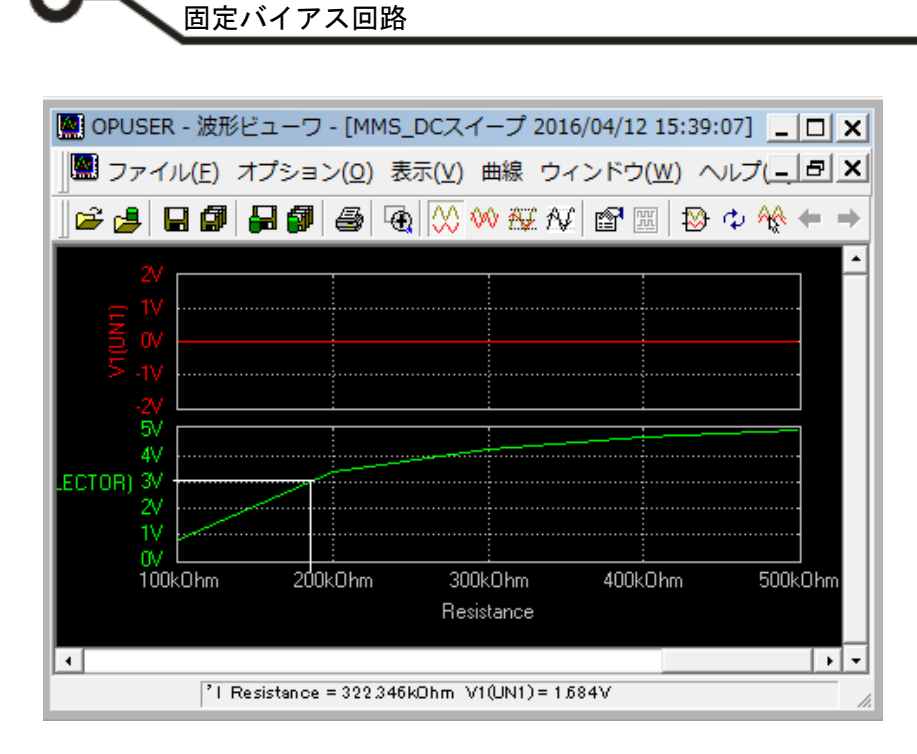

抵抗(*Rb*)は 180K の辺りでコレ クタのバイアス電圧は 3V にな ることが波形より分かります。

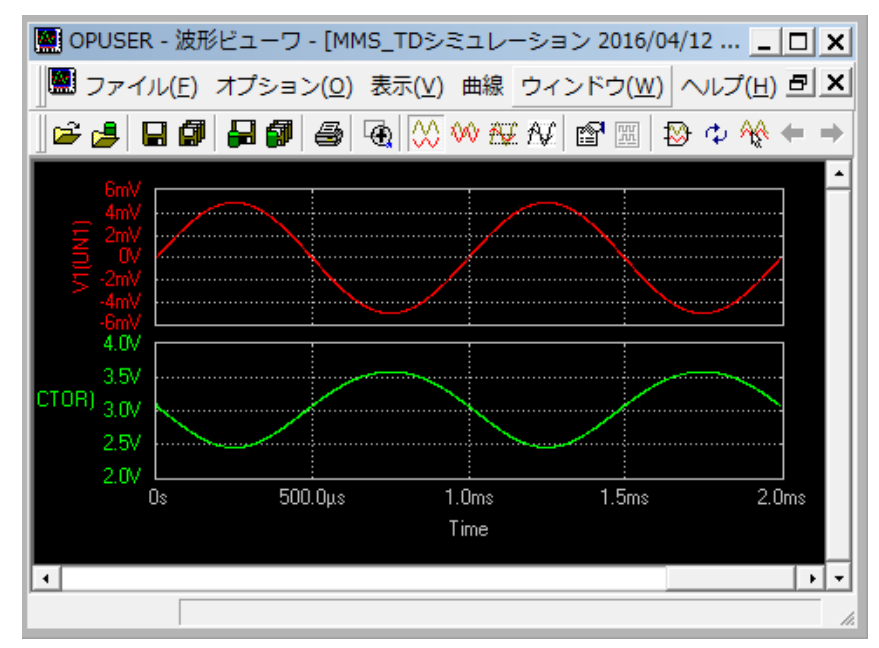

抵抗(*Rb*)を100Kから180Kに 変更し再びに過度解析を行い ます。

正波のひずみが少なくなった ことが波形より確認できます。

#### 回路の増幅度

回路の増幅度は A=---から、-----=100 になります。

# パラメトリック解析

次に入力信号が大きくなると波形がどのように変化するか確認していきます。

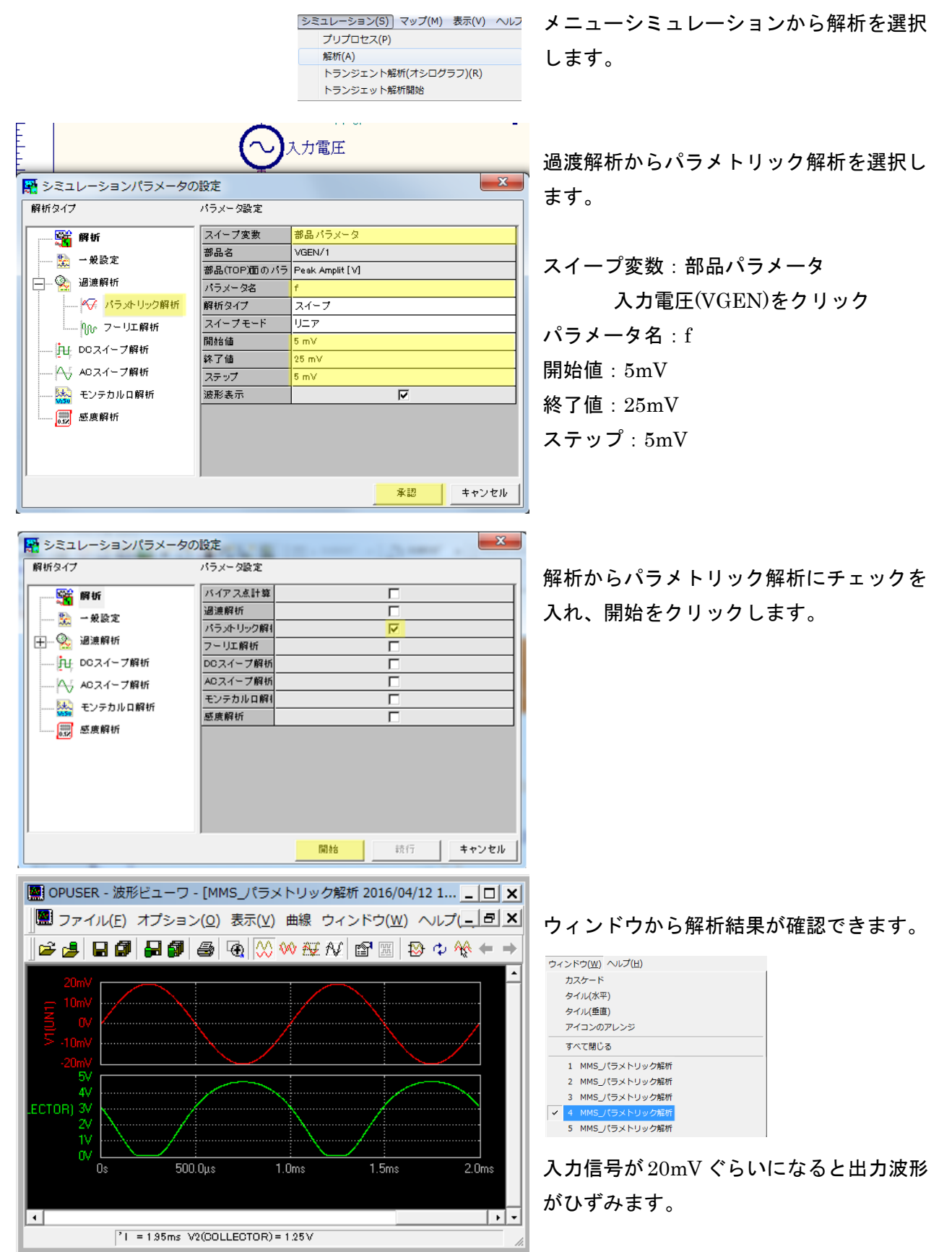